## ต้องการวิธีการทดสอบการพิมพ์ (Nozzle check) และวิธีการล้างหัวพิมพ์ (Head Cleaning) ผ่าน พรินเตอร์ไดร์เวอร์ สำหรับ Windows XP/7

เมื่อสีของงานพิมพ์บางสีขาดหายไปหรือมีเส้นขาวเกิดบนงานพิมพ์ ควรทดสอบระบบการทำงานของหัวพิมพ์จากฟังชั่นการ ทำงานของพรินเตอร์ไดร์เวอร์ที่เมนู [ทดสอบการพิมพ์]-[Nozzle check] โดยมีขั้นตอนดังนี้

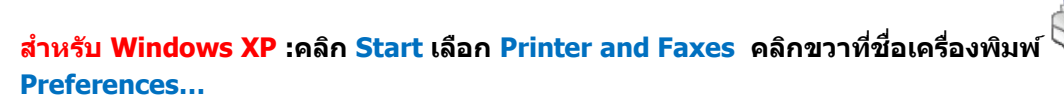

เลือก Printing

ø

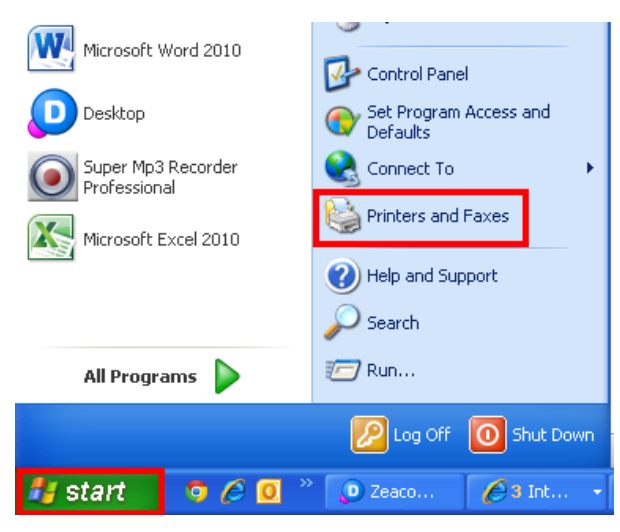

1.

### <mark>สำหรับ Windows 7</mark> :คลิกที่ Start เลือก Devices and Printers คลิกขวาที่ชื่อเครื่องพิมพ์ Preferences...

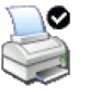

เลือก Printing

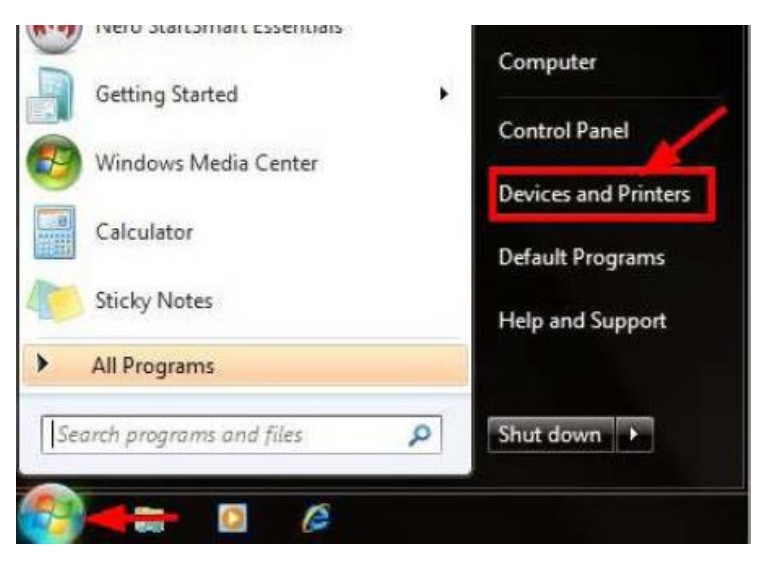

### 2. คลิกเลือกเมนู [การบำรุงรักษา] – [Maintenance] จากนั้นคลิกเลือก

? 🗙 EPSON ME 320 Series (Copy 2) Printing Preferences 🕎 ทางลัด 🚔 ระบบการพิมพ์ 救 กำหนดการพิมพ์ขั้นสูง 🗊 ฐปแบบการพิมพ์ การบำรุงรักษา EPSON Status Monitor 3 ตรวจสอบข้อผิดพลาดและแสดงปริมาณน้ำหมัก ทดสอบการพิมพ์ 1a ตรวจสอบระบบฉัดพ่นหมัก หรือใช้เมื่องานพิมพ์มีบางส่วนขาดหาย ทำความสะอาดหัวพิมพ์ กรณ์พบว่าสีของงานพิมพ์ขาดหายหรือผลที่ได้จากทดสอบการพิมพ์ แนะนำให้ทำความสะอาดหัวพิมพ์ การปรับตำแหน่งของหัวพิมพ์ A'A ใช้ปรับตำแหน่งหัวพิมพ์เมื่อพบปัญหาเส้นในแนวดึ่งไม่ตรง เปลี่ยนตลับน้ำหมัก ใช้เมื่อต้องการเปลี่ยนตลับหมึกใหม่ ทั้งกรณีที่ตลับหมึกใกล้จะหมด หรือหมดแล้ว ฟาความสะอาด Paper Guide ทำความสะอาด Paper Guide กรณีพบหมักเบื้อนบนกระดาษ ความเร็ว & ดำเนินการ... ภาษา ใหร (Thai) v Version 6.70 อัพเดทไดร์เวอร์ 0K Cancel Apply Help

10

[ทดสอบการพิมพ์]-[Nozzle Check]

#### 3.คลิกเลือก [พิมพ์]-[Print] เพื่อพิมพ์ "รายงานผลการทดสอบการพิมพ์"

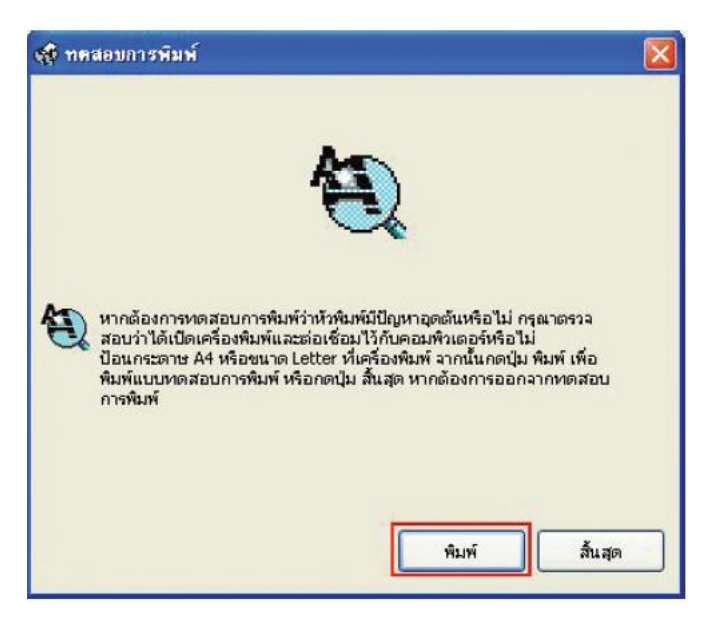

4.เครื่องพิมพ์จะพิมพ์รายงานผลการทดสอบออกมา

-หากงานพิมพ์ที่ออกมาเหมือนดังร<mark>ูปที่ 1</mark> แสดงว่า *หัวพิมพ์ฉีดพ่นน้ำหมึกทำงานปกติ* ให้คลิกเลือก [ สิ้นสุด]-[Finish]

-หากงานพิมพ์ที่ออกมาหมือนดังรูปที่ 2 แสดงว่า *หัวพิมพ์ฉีดพ่นน้ำหมึกมีการอุดต้น* ให้คลิกเลือก [ทำความสะอาด] -[ Clean] เพื่อทำความสะอาดหัวพิมพ์โดยดูขั้นตอนถัดไปในข้อ 5

| र्क्ष ทคสอบการพิมพ์                      |                                                                       |                                                                   | 1                                     |
|------------------------------------------|-----------------------------------------------------------------------|-------------------------------------------------------------------|---------------------------------------|
|                                          | ผลทดเ                                                                 | สอบปกติ                                                           |                                       |
|                                          |                                                                       |                                                                   | 2                                     |
|                                          | <mark>ควรทำควา</mark> ม                                               | สะอาดหัวพิมพ์                                                     |                                       |
| เปรียบเหียบ<br>ชาดหายไป 1<br>ปกติ กดปุ่ม | งลพิมพ์ในกระดาษที่ได้<br>หักดปุ่ม [หาความสะอ<br>สิ้นสุด] เพื่อออกจากท | ่ กับภาพตัวอย่างด้านบน<br>เดหัวพิมพ์] แต่หากพบว่า<br>ดสอบการพิมพ์ | หากพบว่ามีบางส่วน<br>เผลพิมพ์ออกมาครบ |
|                                          |                                                                       | ทำความสะอ                                                         | าด สิ้นสุด                            |

# 5.คลิกเลือก [เริ่ม]-[Start] เพื่อเริ่มระบบการทำความสะอาดหัวพิมพ์

| 🔹 ทำความสะอาคหัวพิมพ์ 🛛 🔀                                                                                                    | 📢 กำตวามสะดาดทั่วพิมพ์ 📉 🗙                         |
|----------------------------------------------------------------------------------------------------|----------------------------------------------------|
| กตปุ่ม [เริ่ม] เพื่อเข้าสู่ขึ้นตอนการล้างหัวพิมพ์ เนื่องจากการทำความสะอาต<br>หัวพิมพ์จำเป็นต้องใช้น้ำหมักจำนวนหนึ่งในการทำความสะอาตหัวพิมพ์ ควรใช้<br>"ทดสอบการพิมพ์" เพื่อตรวจสอบและพิจารณาว่าจำเป็นละต้องส้างหัวพิมพ์<br>หรือไม่ หากไฟรูปหอดหมักติดหรือกระพริบ แสดงว่าหมักหมดหรือใกล้หมด<br>ควรเปลี่ยนตลับหมึกใหม่มีฉะนั้นจะไม่สามารถล้างหัวพิมพ์ได้ | พระนี้สำลังก่าดวามเระสายตัวขัณห์<br>กรุณาธอริกครู่ |
| ยกเล็ก เริ่ม                                                                                                    |                                                    |

### 6.คลิกเลือก [พิมพ์แบบทดสอบการพิมพ์]-[Print Nozzle Check Pattern] เพื่อพิมพ์รายงาน

| 📬 ทำ | ความสะอาคทั่วพิมพ์                                                                                                    | X |
|------|----------------------------------------------------------------------------------------------------|---|
| ×    | สิ้นสุดการล้างหัวพิมพ์<br>ควรทดสอบการพิมพ์เพื่อดูผลการล้างหัวพิมพ์สำเร็จหรือไม่ โดยการคลิกปุ่ม<br>[พิมพ์แบบทดสอบการพิมพี] |   |
|      | พิมพ์แบบทดสอบการพิมพ์ สิ้นสุด                                                                                             |   |

#### 7.เปรียบเทียบ <mark>``รายงานผลการทดสอบการพิมพ์</mark>″ ตามที่ได้กล่าวในข้อ 4 หากผลที่ได้เป็นตามรู<mark>ปที่ 2</mark> ให้ทำช้ำขั้นตอนที่ 5 จนถึงขั้นตอนที่7

# <u>ข้อสังเกตุเพิ่มเติม</u>

- 1.กรณีหัวพิมพ์อุดตันเพียงเล็กน้อย หรือ ไม่ได้เปิดเครื่องใช้งานเป็นเวลานาน ควรทำขั้นตอนที่ 4 ถึง 7 ซ้ำอีก
- 1 ถึง 2 รอบ สังเกตว่าผลการทดสอบที่ได้จะมีจำนวนเส้นสีเพิ่มขึ้นจนครบทุกเส้นสี
- 2.กรณีทำความสะอาดหัวพิมพ์ช้ำครบ 2 รอบ แล้วผลการทดสอบยังไม่เป็นปกติ แต่มีจำนวนเส้นสีเพิ่มขึ้นเรื่อยๆ
  - 2.1 ให้ปิดเครื่องพิมพ์ รอประมาณ 5-10 นาที แล้วจึงเปิดเครื่องอีกครั้ง
  - 2.2 เริ่มทดสอบการพิมพ์ตามขั้นตอนที่ 1 ถึง 7 อีกครั้ง หากจำนวนเส้นสียังออกไม่ครบ แสดงว่าหัวพิมพ์ เกิดความเสียหาย ควรนำเครื่องเข้าตรวจสอบที่ศูนย์บริการมาตรฐานเอปสัน สามารถดูศูนย์บริการได้ที่ www.epson.co.th